#### Инструкция загрузки документов для администраторов региональных федераций, спортивных школ, команд и клубов в Единой информационной системе Федерации Бейсбола России (Далее ЕИС ФБР) <u>http://baseball.lsport.net/</u>

Контакты технической поддержки: Александр Каверин, тел.: 8 (916) 571-4001, e-mail: <u>office@baseballrussia.ru</u>

**!!!** Загруженные документы хранятся в профиле спортсмена, тренера, судьи на протяжении всего срокадействия данного документа и не требуют повторной загрузки на каждое спортивное мероприятие.**!!!** 

**!!!** После регистрации личного аккаунта необходимо сообщить в техническую поддержку о своей регистрации для назначения административных прав на внесение информации от имени организации и ее изменении.**!!!** 

1. Выберите соревнование и нажмите «Заявка»

Задеки на соревнования

|             | Заявка до                             | Даты проведения      | Место проведения          |  |  |  |  |
|-------------|---------------------------------------|----------------------|---------------------------|--|--|--|--|
| DBE SHA     | Первенство России 2022 по бейсбол - 5 |                      |                           |  |  |  |  |
| TYPE        | Заявка до 16.03.2022 18:00            | 17 - 21 мар 2022     | ФМосква                   |  |  |  |  |
| 1030 NOT    | Кубок России 2022 по бейсболу         |                      |                           |  |  |  |  |
| ФЕДЕРАЦИЯ   | Заявка до 22.04.2022 18:00            | 23 апр - 09 окт 2022 | ФМосква                   |  |  |  |  |
| КОНТАКТЫ    | Первенство России 2022 по бейсболу до | 9 19 лет             |                           |  |  |  |  |
| антидопинг  | Заявка до 30.04.2022 18:00            | 01 - 08 май 2022     | Химки, Московская область |  |  |  |  |
| ФОТОГАЛЕРЕЯ | Чемпионат России 2022 по бейсболу     |                      |                           |  |  |  |  |
| СТАТЬИ      | Заявка до 18.05.2022 18:00            | 19 май - 02 окт 2022 | ФМосква                   |  |  |  |  |
| ЗАЯВКИ      | Первенство России 2022 по бейсболу до | 13 лет               |                           |  |  |  |  |
|             | Заявка до 06.06.2022 18:00            | 07 - 15 июн 2022     |                           |  |  |  |  |
|             | Кубок России 2022 по бейсбол-5        |                      |                           |  |  |  |  |
|             | Заявка до 16.11.2022 18:00            | 17 - 21 ноя 2022     | ФМосква                   |  |  |  |  |

**1.1** Система предложит Вам авторизоваться! Для входящих впервые необходимо нажать Зарегистрироваться (слово будет выделено красным цветом при наведении курсора мыши на него), а в случае если пользователь забыл пароль, то выбрать - Забыл пароль?

|                       | Вход для пользователей<br>Система не может Вас идентифицировать. Возможно, закончилась Ваша<br>сессия. Поскольку запрошенная Вами страница доступна только<br>определённым пользователям, для продолжения Вам потребуется ввести<br>Ваши имя пользователя и пароль. |
|-----------------------|----------------------------------------------------------------------------------------------------|
| ФЕДЕРАЦИЯ<br>КОНТАКТЫ | ПАРОЛЬ                                                                                                    |
| СОРЕВНОВАНИЯ          | Пэто мой компьютер, можно меня запомнить                                                                                                    |
| антидопинг            | Войти и продолжить                                                                                                    |
| ФОТОГАЛЕРЕЯ           |                                                                                                    |
| БЕЙСБОЛ - 5           | Зарегистрироваться Забыли пароль?                                                                                                    |
| СТАТЬИ                |                                                                                                    |
| ЗАЯВКИ                |                                                                                                    |

1.2 На следующем этапе необходимо отметить в квадратике галочкой согласие на пользовательское соглашение.

| $\leftarrow$ $\rightarrow$ G                                                                | ○ A = https://baseball.lsport.net/Pers | son/RegisterEmployee                                                                                                    | ☆ |
|---------------------------------------------------------------------------------------------|----------------------------------------|----------------------------------------------------------------------------------------------------|---|
| AND AND AND AND AND AND AND AND AND AND                                                     | Пользовательское соглашение            | Ваши Данные Создание пользователя<br>Чтобы продолжить Вы должны прочитать и принять пользовательское<br>соглашение<br>Текст пользовательского соглашения<br>Принять пользовательское соглашение |   |
| ФЕДЕРАЦИЯ<br>КОНТАКТЫ<br>СОРЕВНОВАНИЯ<br>АНТИДОПИНГ<br>ФОТОГАЛЕРЕЯ<br>БЕЙСБОЛ - 5<br>СТАТЬИ |                                        |                                                                                                    |   |
| заявки                                                                                      |                                        |                                                                                                    |   |

1.3 Система автоматически перейдет к закладке Ваши Данные, которые Вам необходимо заполнить.

Поля отмеченные \* обязательны для заполнения !!!

После заполнения анкетных данных нажмите Продолжить. И система создаст аккаунт пользователя.

|            | Пользовательское соглашение                                                                                               | Ваши Данные                                                                         | Создание пользов                                                                       | зателя                                                                             |            |
|------------|----------------------------------------------------------------------------------------------------|-------------------------------------------------------------------------------------|----------------------------------------------------------------------------------------|------------------------------------------------------------------------------------|------------|
| RBF 14     | Вниманию спорти<br>Чтобы воспользоваться сайтом дл<br>регистрацию в качестве физическ<br>удобства пользования следует отд | <b>ШКОЛ И ФС,</b><br>я управления данн<br>ого лица, а затем В<br>цельно регистриров | <b>ДЕРАЦИЙ</b><br>ыми Вашей организац<br>ас назначат админист<br>іать каждого пользова | ии Вам следует продолжитн<br>ратором Вашей организаци<br>теля из Вашей организации | ,<br>и.Для |
| NULLYBORN  | Обязательные к заполнению поля                                                                                            | помечены звездоч                                                                    | кой (*)                                                                                |                                                                                    | ×          |
| ФЕДЕРАЦИЯ  | Данные нового пользователя                                                                                                |                                                                                     |                                                                                        |                                                                                    |            |
| контакты   | Имя пользователя *                                                                                                    | 0                                                                                   |                                                                                        |                                                                                    |            |
| РЕВНОВАНИЯ | Парол                                                                                                    | ь *                                                                                 |                                                                                        |                                                                                    |            |
| нтидопинг  | Повторите парол                                                                                                    | ь*                                                                                  |                                                                                        |                                                                                    |            |
| ОТОГАЛЕРЕЯ | Ф.И.О. *                                                                                                    | Фамилия                                                                             | Имя                                                                                    | Отчество                                                                           |            |
| ЕЙСБОЛ - 5 | Пол *                                                                                                    |                                                                                     | *                                                                                      |                                                                                    |            |
| СТАТЬИ     | Дата рождения *                                                                                                    | 3                                                                                   |                                                                                        |                                                                                    |            |
| ЗАЯВКИ     | Электронный адрес *                                                                                                    | 0                                                                                   |                                                                                        |                                                                                    |            |
|            | Сотовый телефон                                                                                                    | 0                                                                                   |                                                                                        |                                                                                    |            |
|            | Город *                                                                                                    | О Москва                                                                            |                                                                                        | •                                                                                  |            |
|            | Виды спорта                                                                                                    | 0                                                                                   |                                                                                        |                                                                                    |            |
|            | 53 + 40 =                                                                                                    | -                                                                                   |                                                                                        |                                                                                    |            |
|            |                                                                                                    |                                                                                     |                                                                                        |                                                                                    |            |

**!!!** После регистрации, сообщите администратору федерации на почту <u>office@baseballrussia.ru</u> о вашей регистрации в системе, это позволит Вам администрировать информацию Вашей организации в системе!!!

## 2. Выберите тип заявки «Групповая»

|                                                                                                   |                                                         | 22 100 2 019 2                                                                                               | 22 |
|---------------------------------------------------------------------------------------------------|---------------------------------------------------------|----------------------------------------------------------------------------------------------------|----|
|                                                                                                   |                                                         | 22 100 2 010-?                                                                                               | ſ  |
| Вид мероприятия                                                                                   | Спортивные                                              |                                                                                                    |    |
| Вид спорта                                                                                        | Бейсбол                                                 |                                                                                                    |    |
| Место проведения                                                                                  | Москва                                                  |                                                                                                    |    |
| Даты проведения                                                                                   | 17 - 21 марта                                           |                                                                                                    |    |
| Название                                                                                          | Первенство Росси                                        | и 2022 по бейсбол - 5                                                                                        |    |
| Возрастные группы                                                                                 | Юноши (до 16 лет), Девушки                              | (до 16 лет)                                                                                                  |    |
| Дисциплины                                                                                        | бейсбол - 5 - смешанный                                 |                                                                                                    |    |
|                                                                                                   |                                                         |                                                                                                    |    |
| Индивидульная заявка                                                                              |                                                         | Групповая заявка                                                                                             |    |
| Индивидульная заявка<br>Выбирайте этот способ заявк                                               | и, если Вы не являетесь                                 | Групповая заявка<br>Этот способ заявки подходит для подачи групповых заяв                                    | ж  |
| Индивидульная заявка<br>Выбирайте этот способ заявк<br>представителем какой-либо о<br>мерпориятия | и, если Вы не являетесь<br>урганизации и заявляетесь на | Групповая заявка<br>Этот способ заявки подходит для подачи групповых заяви<br>Укажите территорию/организацию | ж  |

# **2.1.** Укажите территорию или название организации Например **«42»:**

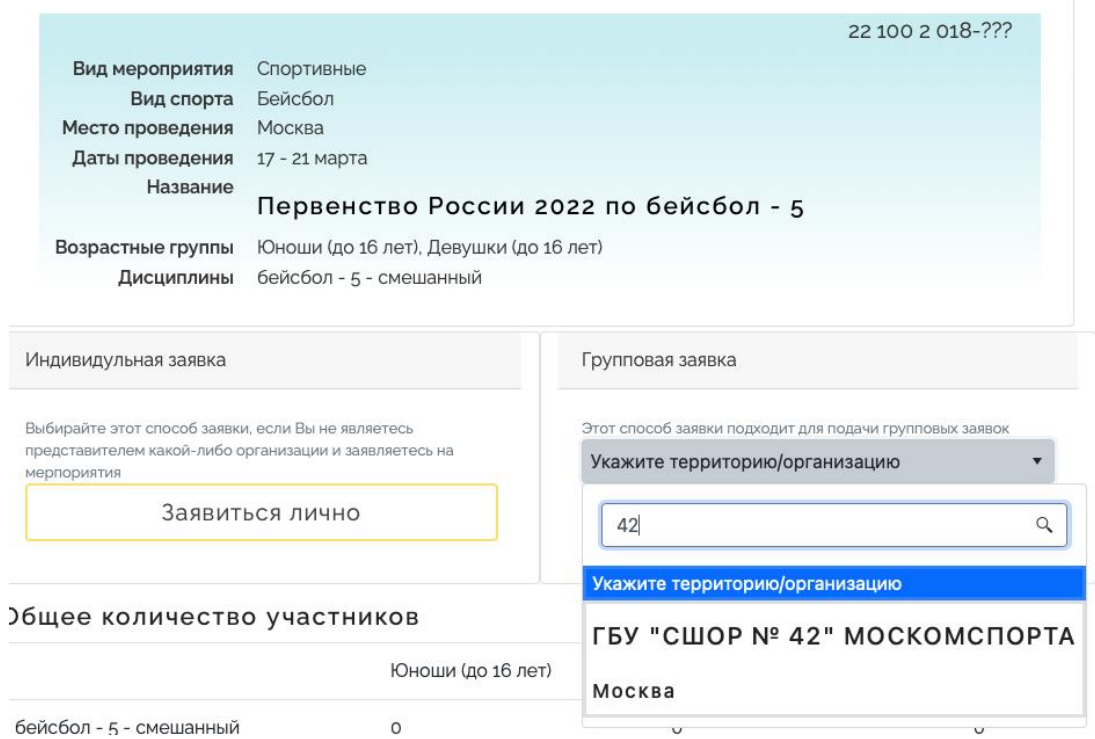

2.2. Выбрав организацию откроется окно для ввода состава команды и сотрудников (тренеров, врачей и других специалистов)

| Другая<br>заявка | для запо<br>Excel                                                     | олнения                                          | ав 3                                        | Загрузить и<br>Ехс                            | зменения в<br>cel                 | <del>В</del> Печать | Удалить<br>заявку |            |
|------------------|-----------------------------------------------------------------------|--------------------------------------------------|---------------------------------------------|-----------------------------------------------|-----------------------------------|---------------------|-------------------|------------|
| C                | соревнования<br>Автор заявки<br>Организация<br>Субъект РФ<br>Название | Первен<br>Кавери<br>ГБУ "СШ<br>Москва<br>ГБУ "СШ | іство Рос<br>н Алекса<br>ШОР № 4<br>ШОР № 4 | ссии 2022 п<br>андр<br>2" МОСКОМ<br>2" МОСКОМ | о бейсбол -<br>ИСПОРТА<br>ИСПОРТА | 5                   |                   |            |
| +Добави          | ть участника<br>Дисциплинь<br>растные группь                          | 😎 3a                                             | істрахов                                    | зать всех                                     | спортсменс                        | в в списке          |                   |            |
|                  | ФИО †                                                                 |                                                  | Д.Р.                                        | Город                                         | Разряд                            | Дисциплина          | Тренер            | ы          |
| н • 0            | ► H                                                                   |                                                  |                                             |                                               |                                   | Нет заг             | писей для отоб    | іражения 🖒 |

#### 2.3. Добавляйте последовательно всех участников и сотрудников

|             |       |          |        | •        | Муж.    | 110/1      |  |
|-------------|-------|----------|--------|----------|---------|------------|--|
|             |       | Отчество |        | Имя      | Фамилия | Ф.И.О.     |  |
|             | •     |          |        |          | Москва  | Город      |  |
|             |       |          |        |          |         | а рождения |  |
| д Субъект Р | Город | Кат.     | Разр.  | Д.Р.     |         | Имя        |  |
|             | Город | North    | i dop. | <u>д</u> |         |            |  |

Достаточно указать Фамилию, Имя, Отчество и дату рождения. Указать город или населенный пункт, который представляет спортсмен и возрастную категорию, которая показывается автоматически по соревнованию, на которое подается заявка.

2.4. На следующем шаге программа попросит указать разряд или звание, игровое амплуа и нагрудный номер, которое можно добавить позднее. Для контроля сроков подтверждения разрядов и званий, программа просит ввести данные приказов и распоряжений, на основании которых было присвоено соответствующее спортивное звание или разряд. ! На усмотрение спортсмена и тренера!

# 2.5. Добавленный спортсмен в электронной заявке будет выглядеть примерно так: Возрастные группы

|                       | ФИО †                                                              | Д.Р.       | Город  | Разряд     | Дисциплина                |
|-----------------------|--------------------------------------------------------------------|------------|--------|------------|---------------------------|
| - 💙 📜 🗹 🖬<br><u>*</u> | Авилов Иван<br>Ср п Ад V3 MC ос сс VC KK о ИН ПЦР<br>19 ПД 🤳       | 24.03.2006 | Москва | Б/Р        | бейсбол                   |
| - 💙 📜 🗹 🚺<br><u>*</u> | Анисимов Владимир<br>СР ПАД УЗ МО ОС СС УС КК О ИН ПЦР<br>19 ПД -/ | 27.08.2005 | Москва | <u>Б/Р</u> | бейсбол                   |
| - 💙 📜 🗹 🚺<br><u>*</u> | Аревков Артем<br>СР П АД УЗ МС ОС СС УС КК Ф ИН ПЦР<br>19 ПД -     | 17.02.2003 | Москва | <u>Б/Р</u> | <u>бейсбол (инфилдер)</u> |
| - 💙 📜 🗹 🖬<br><u>*</u> | Бобуев Назар<br>СР П АД УЗ МС ОС СС УС КК Ф ИН ПЦР<br>19 ПД 🤳      | 20.08.2005 | Москва | Б/Р        | бейсбол                   |
| _ 💙 📜 🗹 🚺             | Бочарников Никита<br>ГСР П ГАЛ V3 МО СО СО V9 КК (0 И1) ППР        | 25.08.2005 | Москва | Б/P        | бейсбол                   |

**2.6.** Чтобы спортсмен смог электронно подтвердить согласие на обработку «персональных данных», надо нажать на «ПД» откроется дополнительное меню, в котором выбрать «Запросить согласие» и ввести телефонный номер спортсмена. После чего к спортсмену придет СМС-сообщение, в котором спортсмену будет предложено установить мобильное приложение на смартфон и подтвердить свои персональные данные. За несовершеннолетних участников соревнований данное подтверждение приходит на телефон одного из его представителей, которые за него дают согласие на обработку персональных данных (ПД).

|                                                                                                    |                                        | ΦИΟ †                                             |                       | Д.Р.       | Город  | F |
|----------------------------------------------------------------------------------------------------|----------------------------------------|---------------------------------------------------|-----------------------|------------|--------|---|
| □ <mark>♥</mark><br>秀                                                                                                    | <b>X</b>                               | Авилов Иван<br>СР П АД УЗ МС ОС СС 9<br>19 11 -   | /C (KK (d) (IH) (ILP) | 24.03.2006 | Москва | Б |
| □ <del>©</del><br>≸                                                                                                    | Показать со<br>Запросить<br>Распечатат | огласия на обработку ПД<br>согласие<br>ь согласие | () (KK) () (NH) (TUP) | 27.08.2005 | Москва | Б |
| □ <mark>♥</mark><br>≸                                                                                                    | Загрузить с                            | согласие<br>19 пд J                               | ic kk @ (ih (ilp      | 17.02.2003 | Москва | Б |
| Image: Solution of the second second sec |                                        | /C (KK () (IH (ILP                                | 20.08.2005            | Москва     | Б      |   |
| _                                                                                                    |                                        | Бочарников Никита                                 |                       |            |        |   |

3. В режиме заявки участников на соревнования Выбрать необходимый значок документа для загрузки

## НАПРИМЕР:

- 3.1. Нажать на иконку «АД» (Сертификат РУСАДА).
- 3.2. Загрузите скан документа и нажать сохранить.
- 4. В режиме личного кабинета региональной федерации, спортивных школ, команд и клубов

Перейти по ссылке на <u>https://lsport.net/</u>

- **4.1.** Для Региональных Федераций: В раздел «Организации» (1) / «Региональная федерация» (2) администратором которой Вы являетесь;
- **4.2.** Для спортивных школ, команд и клубов: В раздел «Федерация»/ «Клубы и школы» администратором которой Вы являетесь.
- **4.3.** Перейти в реестр «СПОРТСМЕНЫ», либо «ТРЕНЕРЫ», либо «СПОРТИВНЫЕ СУДЬИ»
- **4.4.** Ввести фамилию в поле «Поиск по имени» (достаточно 3-4 букв) (1), нажать Поиск или «Enter» (2), перейти в нужный профиль (3).

Контакты технической поддержки: Каверин

Александр Анатольевич Тел: 8 (916) 571-4001

e-mail: office@baseballrussia.ru